# ้คู่มือการโอนหลักทรัพย์ผ่านมือถือ TRINITY MEMBER ON MOBILE

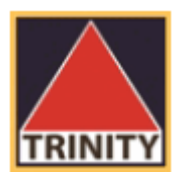

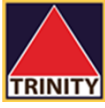

# ไปที่แอป Trinity Member on Mobile

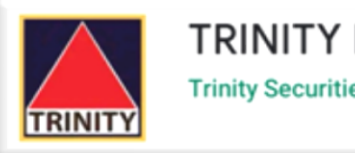

TRINITY Member

**FERING** 

Login ด้วย User Id : เลขที่บัญชี 5 หลักตัวกลาง Password : (ตามที่ลงทะเบียน) \*กดสามขีด Menu บนซ้าย

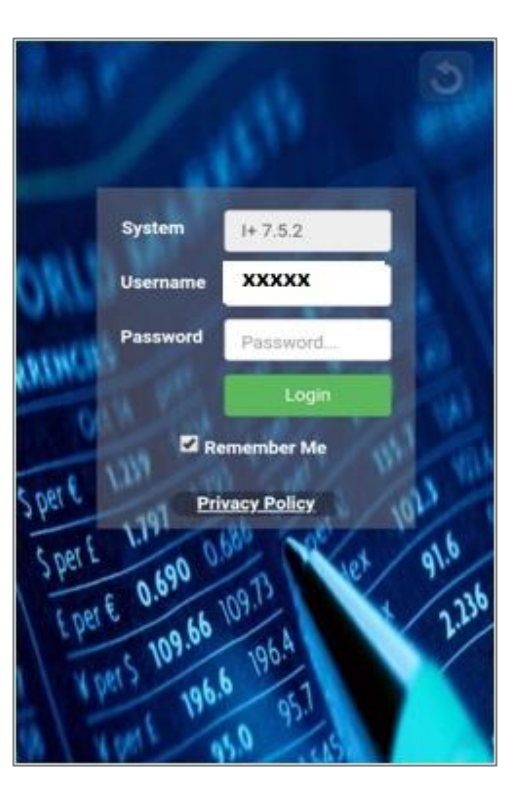

| SET 1,644.1 +10.                                                                                                    | 54 30,651 SET Op            | en2 🖵                       |  |  |  |  |
|----------------------------------------------------------------------------------------------------|-----------------------------|-----------------------------|--|--|--|--|
|                                                                                                    |                             |                             |  |  |  |  |
| \varTheta ข้อมูลส่วนบุคศ                                                                                                    | na                          |                             |  |  |  |  |
| <b>ชื่อ</b><br>สมชาย พรศิริเจริญพันธ์                                                                                                    |                             |                             |  |  |  |  |
| ที่อยู่<br>เลขที่ 179 บริษัทหลักทรัพย์ ทรีนีตี้ จำกัด อาคาร<br>บางกอกซิตี้ ทาวเวอร์ ชั้น 29 ถนน สาทรใต้ แขวง<br>ทุ่งมหาเมฆ เขต สาทร กรุงเทพมหานคร ไทย 10120<br>เบอร์โทรศัพท์<br>08-9202-4238 |                             |                             |  |  |  |  |
| Show 10                                                                                                    | <ul> <li>entries</li> </ul> | <ul> <li>entries</li> </ul> |  |  |  |  |
| ประเภทบัญชี                                                                                                    | หมายเลขบัญชี                | วงเงิน                      |  |  |  |  |
| > Cash Balance                                                                                                    | 99-16978-0                  | 300,000                     |  |  |  |  |
| > Internet                                                                                                    | 99-16978-4                  | 300,000                     |  |  |  |  |
| > Cash Balance                                                                                                    | 99-16978-8                  | 0                           |  |  |  |  |
| Derivatives                                                                                                    | 999-016978-0-3 300,000      |                             |  |  |  |  |
| Showing 1 to 4 of 4 entries                                                                                                    |                             |                             |  |  |  |  |
| Member Portfolio                                                                                                    | Q 📢 🗭<br>Quote News Ch      | at More                     |  |  |  |  |

# 4 เลือกเมนู "โอนหลักทรัพย์ภายใต้บัญชี" ที่อยู่ทางด้านซ้ายมือ

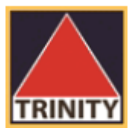

| 🎴 ชื่อลูกค้า                                                                                                    | 🖅 โอนหลักทรัพย์ภายใต้บัญชีลูกค้า                                                                                                    |  |  |  |  |  |  |
|----------------------------------------------------------------------------------------------------|----------------------------------------------------------------------------------------------------|--|--|--|--|--|--|
| ┛ ข้อมูลส่วนบุคคล <                                                                                                    | Effective Date : 2018-08-07                                                                                                    |  |  |  |  |  |  |
| 🔾 ข้อมูลส่วนบุคคล                                                                                                    | From Account : To Account :                                                                                                    |  |  |  |  |  |  |
| 🔾 เปลี่ยนแปลงข้อมูลส่วนตัว                                                                                                    | Select Account   Select Account                                                                                                    |  |  |  |  |  |  |
| 🔾 เปลี่ยนรหัสผ่าน Member                                                                                                    |                                                                                                    |  |  |  |  |  |  |
| 🕓 Portfolio                                                                                                    | Symbol Available Quantity                                                                                                    |  |  |  |  |  |  |
| 🕓 SMART WEALTH                                                                                                    |                                                                                                    |  |  |  |  |  |  |
| 🗐 รายการบัญชี 💦 🗸                                                                                                    | <ul> <li>จำนวนหลักทรัพย์ในช่อง Total คือ จำนวนหลักทรัพย์ทั้งหมด ณ สิ้นวันทำการก่อนหน้า (วันที่ T-1) ไม่รวมรายการซื้อขายระหว่างวันทำการปัจจุบัน (วันที่ T)</li> </ul>                                                             |  |  |  |  |  |  |
| <ul> <li>รายการคำสั่งซื้อขาย</li> </ul>                                                                                                    | <ul> <li>จำนวนหลักทรัพย์ในช่อง Available คือ จำนวนหลักทรัพย์ที่สามารถทำรายการโอนย้ายได้</li> <li>จำนวนหลัดทรัพย์ในช่อง Quantity คือ จำนวนหลัดทรัพย์ที่ต้องการโอนย้าย โดยสามารถโอนได้ทั้งจำนวนหรือบ้อยดว่า ได้เช่านั้น</li> </ul> |  |  |  |  |  |  |
| Sายการยืนยันคำสั่งซื้อขาย                                                                                                    | <ul> <li>เวลาทำการตั้งแต่ 9.00 - 17.30 น. นอกเวลาทำการจะเป็นรายการของวันถัดไป (วันที่ T+1)</li> </ul>                                                                                                    |  |  |  |  |  |  |
| 🔘 ผลตอบแทนการลงทุน                                                                                                    | <ul> <li>หากต้องการยกเลิกรายการ กรุณาติดต่อฝ่ายปฏิบัติการหลักทรัพย์ ที่เบอร์ 02-343-9632, 9637, 9640</li> </ul>                                                                                                    |  |  |  |  |  |  |
| O E-statement                                                                                                    | Channel Scanabi                                                                                                    |  |  |  |  |  |  |
| 🗐 จัดการบัญชี 💦 🗸                                                                                                    | Show 10 v entries Search.                                                                                                    |  |  |  |  |  |  |
| 🔘 ฝากหลักประกัน                                                                                                    | Effective                                                                                                    |  |  |  |  |  |  |
| O ถอนหลักประกัน                                                                                                    | Date         FromAccount         ToAccount         Symbol         Transfer Qty         Confirm Qty         Status                                                                                                    |  |  |  |  |  |  |
| 🔘 โอนหลักทรัพย์ภายใต้บัญชี                                                                                                    |                                                                                                    |  |  |  |  |  |  |
| 🔘 ข้อมูลการทำรายการ                                                                                                    |                                                                                                    |  |  |  |  |  |  |
| 🝠 เครื่องมือ 🛛 🗸                                                                                                    |                                                                                                    |  |  |  |  |  |  |
| 🔘 ดูราคาเรียลไทม์                                                                                                    |                                                                                                    |  |  |  |  |  |  |
| O Aspen Browser                                                                                                    |                                                                                                    |  |  |  |  |  |  |
| SmartConnect                                                                                                    | Showing 1 to 4 of 4 entries Previous 1 Next                                                                                                    |  |  |  |  |  |  |
| และเป็นของ<br>เยี่ยง<br>เยี่ยง<br>เยียง<br>เยียง<br>เปิยง<br>เยียง<br>เยียง<br>เยา<br>เยียง<br>เยียง<br>เปิยง<br>เยียง<br>เยียง<br>เยียง<br>เยียง<br>เยียง<br>เปิยง<br>เยียง<br>เยียง<br>เยียง<br>เยียง<br>เยียง<br>เปิยง<br>เยียง<br>เยียง<br>เยียง<br>เยียง<br>เยียง<br>เยียง<br>เยียง<br>เยียง<br>เยียง<br>เยียง<br>เปิยง<br>เปิยง<br>เยียง<br>เยียง<br>เยียง<br>เปิยง<br>เปิยง<br>เปิยง<br>เปิย<br>เปิย<br>เปิยง<br>เปิยง<br>เปิยง<br>เปิยง<br>เปิยง<br>เปิยง<br>เยียง<br>เปิยง<br>เปิยง<br>เปิยง<br>เยียง<br>เยียง<br>เปิยง<br>เปิยง<br>เปิยง<br>เปิยง<br>เปิยง<br>เยียง<br>เยา<br>เยา<br>เปิยง<br>เปิยง<br>เปิยง<br>เปิยง<br>เปิยง<br>เปิยง<br>เปิยง<br>เปิยง<br>เปิยง<br>เปิยง<br>เปิยง<br>เปิยง<br>เปิยง<br>เปิยง<br>เปิยง<br>เปิยง<br>เปิยง<br>เปิยง<br>เปิยง<br>เปิยง<br>เปิยง<br>เปิยง<br>เปิยง<br>เปิยง<br>เปิยง<br>เปิยง<br>เปิยง<br>เปิยง<br>เปิยง<br>เปิย<br>เปิยง<br>เปิ<br>เ<br>เ<br>เ<br>เ<br>เ<br>เ<br>เ<br>เ<br>เ<br>เ<br>เ<br>เ<br>เ<br>เ<br>เ<br>เ<br>เ<br>เ |                                                                                                    |  |  |  |  |  |  |

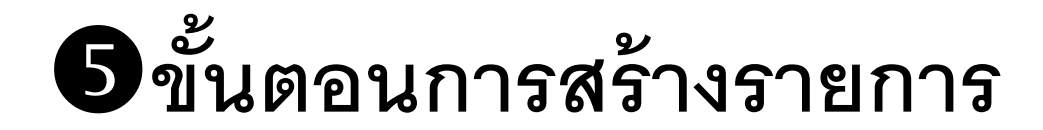

<< ระบบจะแสดงเลขที่บัญชีและชื่อของลูกค้า พร้อมรายละเอียดของหลักทรัพย์ในบัญชีลูกค้า >>

- 1. เลือกประเภทบัญชีที่ต้องการโอน
- เลือกประเภทบัญชีที่ต้องการรับโอน
- เลือกหลักทรัพย์ที่ต้องการโอน
- 4. ระบุจำนวนหลักทรัพย์ที่ต้องการโอนโดยไม่เกิน Available
- กดปุ่ม "ต่อไป" เพื่อทำรายการ
- 6. ระบบจะแสดงรายละเอียดการโอนหลักทรัพย์ ให้ลูกค้ากดปุ่ม "Ok" เพื่อยืนยันการทำรายการ
- ลูกค้าสามารถตรวจสอบสถานะของรายการได้โดยคลิกที่ "โอนหลักทรัพย์ภายใต้บัญชี"
- 8. เมื่อรายการโอนหลักทรัพย์เสร็จสมบูรณ์จะมี E-Mail แจ้งกลับมายังลูกค้า
- 9. ลูกค้าจะได้รับเอกสารใบส่งมอบหลักทรัพย์เพื่อเป็นหลักฐานในวันทำการถัดไป

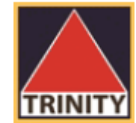

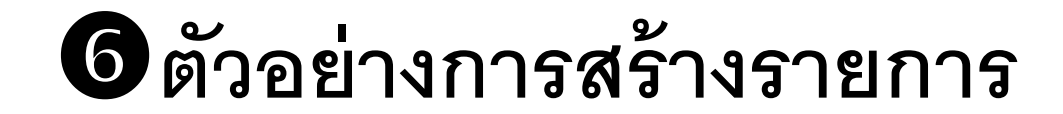

| 📧 โอนหลักทรัพย์ภายใต้บัญชีลูกค้า |                                                                    | 1 เลือกประเภทบัญที่ที่ต้องการโอบ                     |
|----------------------------------|--------------------------------------------------------------------|------------------------------------------------------|
| Effective Date : 2018-08-07      |                                                                    |                                                      |
| From Account :                   | To Account :                                                       | อ เลือกประเภทบัญชีที่ต้องการรับโอน                   |
| 99-XXXX-4 <b>1</b>               | 99-XXXX-0 <b>2</b>                                                 |                                                      |
| Symbol Available Quantity        |                                                                    |                                                      |
| ✓ IHL 14,000 1.                  | 4,000 (4)                                                          |                                                      |
| 3                                | <ul> <li>3 เลือกหลักทรัพย์ที่</li> <li>4 ระบุจำนวนหลักท</li> </ul> | ต้องการโอน<br>รัพย์ที่ต้องการโอนโดยไม่เกิน Available |
| ciəīU                            | 5 5 กด "ต่อไป" เพื่อยี                                             | ขื้นยันการทำ                                         |

- จำนวนหลักทรัพย์ในช่อง Available คือ จำนวนหลักทรัพย์ที่สามารถทำรายการโอนย้ายได้
- จำนวนหลักทรัพย์ในช่อง Quantity คือ จำนวนหลักทรัพย์ที่ต้องการโอนย้าย โดยสามารถโอนได้ทั้งจำนวนหรือน้อยกว่า ได้เท่านั้น

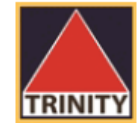

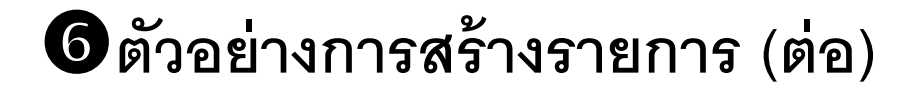

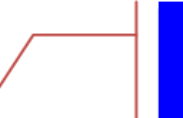

6 ระบบจะแสดงรายละเอียดการโอนหลักทรัพย์ ให้ลูกค้ากดปุ่ม "Ok" เพื่อยืนยันการทำ

| ยืนยันรายการ                                                              |        | 36 |
|---------------------------------------------------------------------------|--------|----|
| รายการโอนหุ้นจากบัญชี : 99XXXXX4 ไปยังบัญชี : 99XXXXX0<br>IHL 14,000 หุ้น |        |    |
|                                                                           | Cancel | Ok |

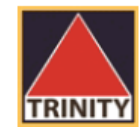

## 6 ตัวอย่างการสร้างรายการ (ต่อ)

#### 🛷 ลูกค้าสามารถตรวจสอบสถานะของรายการได้โดยคลิกที่ "โอนหลักทรัพย์ภายใต้บัญชี"

| 🜆 โอนหลักทรัพย์ภายใต้บัญชีลูกค้า                                  | Show 10 r entries |             |            |        |             |
|-------------------------------------------------------------------|-------------------|-------------|------------|--------|-------------|
| 📀 รายการเข้าสู่ระบบเรียบร้อย                                      | Effective<br>Date | FromAccount | ToAccount  | Symbol | Transfer Qt |
| ่านสามารถดูสถานะการทำรายการได้ที่ <u>โอนหลักทรัพย์ภายใต้บัญชี</u> | 2018-07-19        | 99-XXXXX-0  | 99-XXXXX-4 | IHL    | 14,000      |
|                                                                   | 2014-01-21        | 99-XXXXX-4  | 99-XXXXX-1 | TNITY  | 100         |
|                                                                   | 2014-01-21        | 99-XXXXX-4  | 99-XXXXX-1 | TNITY  | 400         |

2014-01-2199-XXXX-499-XXXX-1TNITYShowing 1 to 6 of 6 entries

Previous 1 Next

Status

Complete On Processing

Reject

Search:

Confirm Qty

0

0

0

- สถานะ On Processing หมายถึง ทางบริษัทฯ กำลังตรวจสอบรายการ
- สถานะ Complete หมายถึง ทางบริษัทฯ ยืนยันการทำรายการเรียบร้อยแล้ว
- สถานะ Reject หมายถึง ทางบริษัทฯ ยกเลิกการทำรายการ โดยจะมีเหตุผลแจ้งให้ลูกค้าทราบทาง E-Mail

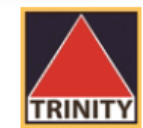

### 6 ตัวอย่างการสร้างรายการ (ต่อ)

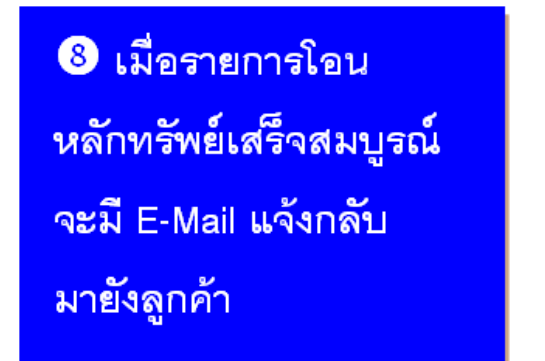

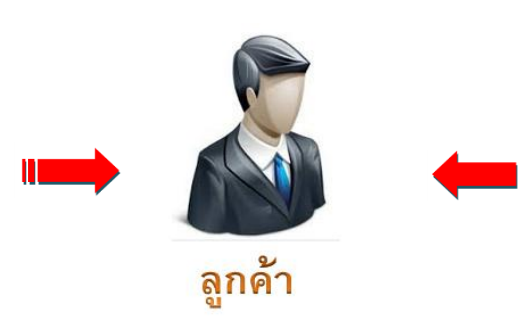

๑ ลูกค้าจะได้รับเอกสาร ใบส่งมอบหลักทรัพย์เพื่อ เป็นหลักฐานในวันทำการ ถัดไป

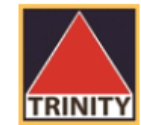

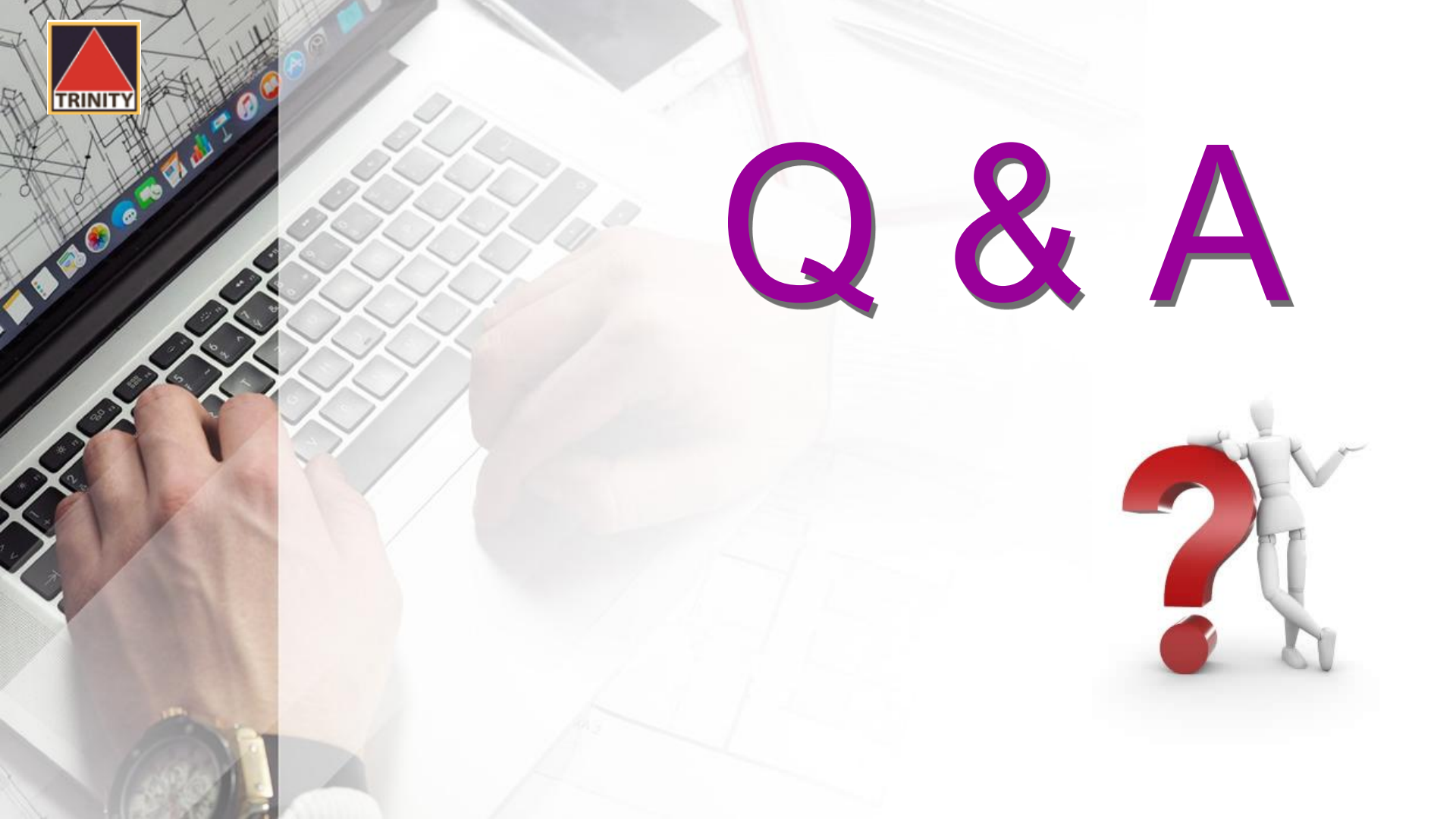

![](_page_9_Picture_0.jpeg)

 ในเมนู "โอนหลักทรัพย์ภายใต้บัญชีลูกค้า" ลูกค้าสามารถทำ อะไรได้บ้าง ?

> >> ทำรายการโอนหลักทรัพย์ระหว่างบัญชีภายใต้บัญชีของ ลูกค้าเท่านั้น ไม่สามารถโอนไปยังบัญชีบุคคลอื่นได้ >> ต้องเป็นสมาชิก Trinity Member เท่านั้น

![](_page_9_Picture_3.jpeg)

TRINITY

 กรณีที่ต้องการโอนหลักทรัพย์ แต่ไม่สามารถทำผ่านระบบได้ ลูกค้าต้องทำอย่างไร ?

> >> ลูกค้าลงนามในแบบฟอร์ม"ใบคำขอเบิก / โอน หลักทรัพย์" (ST001) เท่านั้น แล้วจัดส่งให้กับ เจ้าหน้าที่การตลาดผู้ดูแลบัญชีของลูกค้า

![](_page_10_Picture_3.jpeg)

![](_page_11_Picture_0.jpeg)

 แบบฟอร์ม "ใบคำขอเบิก / โอนหลักทรัพย์" (ST001) สามารถหาได้จากที่ไหนบ้าง ?

>> ดาวน์โหลดแบบฟอร์มได้จากเว็บไซด์

www.trinityquicktrade.com

>> ติดต่อผ่านเจ้าหน้าที่การตลาดผู้ดูแลบัญชีของลูกค้า

![](_page_11_Picture_5.jpeg)

![](_page_12_Picture_0.jpeg)

## วิธีการดาวน์โหลดแบบฟอร์ม "ใบคำขอเบิก / โอนหลักทรัพย์" (ST001) จากเว็บไซด์ www.trinityquicktrade.com ทำอย่างไร ?

> เข้าที่เว็บไซด์ <u>www.trinityquicktrade.com</u>

### >> เลือกเมนู "ดาวน์โหลด" ที่อยู่ทางด้านขวามือ

QEN

TRINITY

🗛 เปิดบัณชี

SIGN IN Trinity Member

👤 ดาวน์โหลด

ลงทุนง่าย

ไม่ต้องใช้เวลา 🕒 ระเยงเห

...

หน้าหลัก บทวิเคราะห์ ประกาศและข่าวสาร ข้อมูลนักลงทุน Trinity Member Online Trading ติดต่อเรา

# MUNKONG & WONGVAI

ผู้ช่วยจัดการการลงทุนรูปแบบใหม่

ห้อวกกามกระบบรุยุกมีที่สุดแบกกุมก

![](_page_13_Picture_0.jpeg)

วิธีการดาวน์โหลดแบบฟอร์ม "ใบคำขอเบิก / โอนหลักทรัพย์" (ST001) จากเว็บไซด์ www.trinityquicktrade.com ทำอย่างไร ? (ต่อ)

. เลือกเมนู "ดาวน์โหลดเอกสาร"

2. เลือกเมนู "Stock Form"

เลือกแบบฟอร์มข้อที่ 3-1 "ใบคำขอเบิก/โอนหลักทรัพย์"

![](_page_13_Picture_5.jpeg)

![](_page_14_Picture_0.jpeg)

เมื่อลูกค้าทำรายการโอนย้ายหลักทรัพย์ผ่านระบบแล้ว ต้องส่งเอกสารมาให้กับทางบริษัทฯ อีกหรือไม่ ?

> >> ไม่ต้องส่งมาที่บริษัทฯ เนื่องจากได้ทำรายการผ่านระบบ เรียบร้อยแล้ว

 หากแจ้งทำรายการเกิน 17.30 น. สามารถทำได้หรือไม่ ?
 >> สามารถทำได้ แต่รายการดังกล่าวจะเป็นรายการของ วันทำการถัดไป

![](_page_14_Picture_4.jpeg)

![](_page_15_Picture_0.jpeg)

หากลูกค้าสร้างรายการและบันทึกรายการเรียบร้อยแล้ว แต่ต้องการยกเลิกรายการ ต้องทำอย่างไร ?

>> ติดต่อเจ้าหน้าที่การตลาดของท่านหรือติดต่อฝ่ายปฏิบัติการ (เบอร์โทรศัพท์ 02-343-9500 ต่อ 9632, 9637, 9642)

![](_page_15_Picture_3.jpeg)

![](_page_16_Picture_0.jpeg)

8.

หากลูกค้าระบุข้อมูล User ID หรือ Password ผิด มีผลอย่างไรต่อระบบโอนหลักทรัพย์ภายใต้บัญชีลูกค้า

>> ระบบ Lock ห้ามทำธุรกรรมการโอนหลักทรัพย์ทันที
>> การระบุ Password ผิดได้ไม่เกิน 3 ครั้ง
>> ลูกค้าติดต่อเจ้าหน้าที่ฝ่ายลูกค้าอิเล็กทรอนิกส์
เพื่อดำเนินการปลดล็อคให้ทำธุรกรรมได้
(โทรศัพท์ 02-088-9100 ต่อ 9125, 9126, 9127)

![](_page_16_Picture_3.jpeg)